# HƯỚNG DẫN PHHS ĐĂNG KÝ + TRA CỨU KẾT QUẢ TUYỂN SINH TRỰC TUYẾN QUA HỆ THỐNG TUYỂN SINH ĐẦU CẤP

## MỤC LỤC

| I. Giớ  | i thiệu                               | .3 |
|---------|---------------------------------------|----|
| II. Qu  | y trình thực hiện                     | .3 |
| III. Th | ực hiện                               | .3 |
| 1.      | Đăng ký từ cổng tuyển sinh trực tuyến | 3  |
| 2.      | Hủy đăng ký tuyển sinh                | 7  |
| 3.      | Tra cứu kết quả đăng ký               | 9  |

## TÀI LIỆU HƯỚNG DẪN ĐĂNG KÝ TUYỀN SINH ĐẦU CẤP (Phiên bản dành cho Phụ huynh học sinh)

#### I. Giới thiệu

Trang cổng thông tin điện tử đăng ký tuyển sinh đầu cấp tạo điều kiện thuận lợi cho phụ huynh học sinh (PHHS) đăng ký tuyển sinh trực tuyến cho học sinh vào trường học.

#### II. Quy trình thực hiện

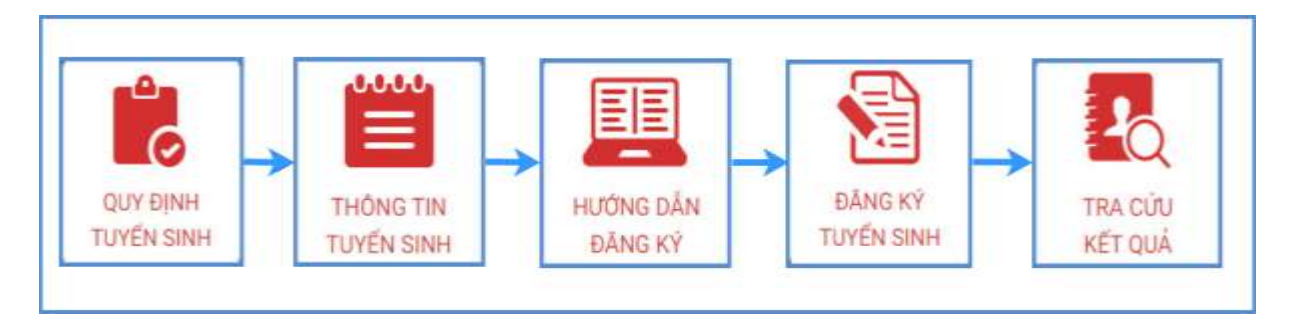

- Quy định tuyển sinh: PHHS tham khảo quy định tuyển sinh của Quận/huyện đăng ký tuyển sinh cho học sinh.

- Thông tin tuyển sinh: PHHS tham khảo thông tin tuyển sinh của Trường theo Quận/Huyện đăng ký tuyển sinh.

- Hướng dẫn đăng ký: PHHS đọc kỹ hướng dẫn chi tiết trước khi thực hiện đăng ký tuyển sinh cho học sinh.

- Đăng ký tuyển sinh: PHHS đăng ký tuyển sinh cho Học sinh.

- Tra cứu kết quả: PHHS tra cứu kết quả đăng ký tuyển sinh.

#### III. Thực hiện

### 1. Đăng ký từ cổng tuyển sinh trực tuyến

Bước 1: Mở trình duyệt web firefox 3.5 trở lên (hoặc Chrome, Cốc cốc...).

Bước 2: Truy cập vào địa chỉ: http://tsdc.haiphong.edu.vn/

**Bước 3**: Tại màn hình trang chủ, PHHS lưu ý đọc kỹ các phần thông tin về quy định, thông tin, hướng dẫn đăng ký tuyển sinh.

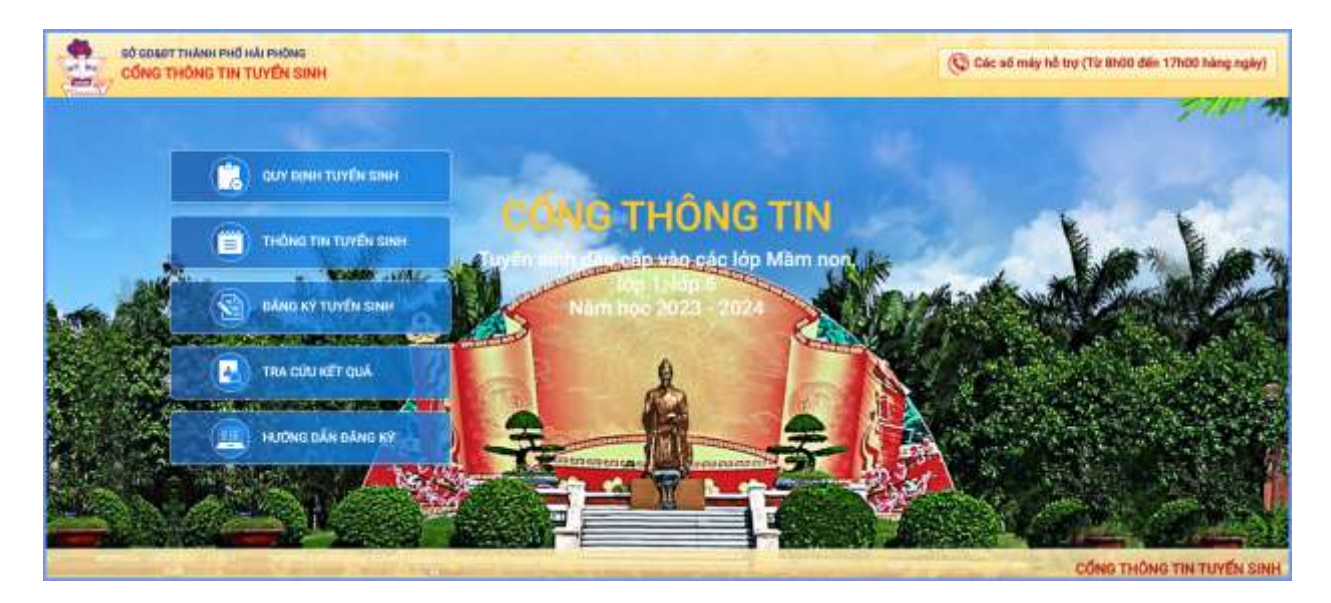

**Bước 4**: Chọn **[Đăng ký tuyển sinh]**, giao diện hiển thị các kỳ tuyển sinh, PHHS chọn kỳ tuyển sinh dành cho Lớp 1 hoặc Lớp 6 theo đúng đăng ký tuyển sinh cho học sinh và nhấn nút **[Đăng Ký]**.

| CÓNG T | IÔNG TIN TUYÊN SINH  | (C) Cac so may he try (To undo dem 17/00 hang ngiy) |
|--------|----------------------|-----------------------------------------------------|
|        | CALV ROOM TUVEN ROOM |                                                     |
| -      | THÔNG THƯ TUYÊN SINH | a Varlas                                            |
| 100    | DAND KY TUYEN SHIP   | North AND SAMES                                     |
|        |                      |                                                     |
|        | INDIA DĂN DĂNE KY    |                                                     |
|        |                      |                                                     |
|        |                      | CÓNG THÔNG TIN TUYẾN SINH                           |

| CHỌN KΎ TUYẾN | ISINH                                    |          |
|---------------|------------------------------------------|----------|
| Mām non       | Tuyến sinh Măm Non các trường công lập   | Đảng ký  |
| Lớp 1         | Tuyến sinh vào lớp 1 các trường công lập | Đảng ký  |
| Lóp 6         | Tuyến sinh vào lớp 6 các trường công lập | Bling ký |

**Bước 5:** PHHS nhập Số định danh cá nhân kèm Mật khẩu do trường cuối cấp cung cấp và chọn [**Tìm kiếm**].

| Se they then the type of the                                                                                   |                                          |                                 |         | Vê trang chú                      |
|----------------------------------------------------------------------------------------------------|------------------------------------------|---------------------------------|---------|-----------------------------------|
| HẢP MÃ ĐỊNH DANH                                                                                               |                                          |                                 |         |                                   |
| Số định danh cá nhân<br>031                                                                                    |                                          | Mệt khẩu                        |         | The second second                 |
|                                                                                                    |                                          | Ten kién                        |         |                                   |
| HÔNG TIN HỌC SINH                                                                                              | 10-2-1-2-1-2-1-2-2-2-2-2-2-2-2-2-2-2-2-2 |                                 |         |                                   |
| 1. Họ và tên học sinh (Việt chữ in hoa) *                                                                      |                                          | 2. Ngày sinh (Ngày/tháng/năm) * |         | 3. Giới tính (Nam/Nü) *           |
| NGUYÊN HOĂNG                                                                                                   |                                          | 13/07/2017                      |         | Nam                               |
| 4. Dân tộc *                                                                                                   | 5. Dân tộc (Ghi theo giấy khai sinh)     | 6. Noi sinh (Tinh/Thành phō) *  |         | 7. Nhập nơi sinh Khác/Nước ngoài  |
| Kinh =                                                                                                    | Kinb                                     | Thành phố Hải Phòng             |         | Nhập tân nơi sinh Khác/Nước ngoài |
| 8. Số định danh cá nhân (do công an cấp)                                                                       | 1. A. J. B. M. M. P.                     | 9. Học sinh khuyết tật          |         | 10. Đối tượng chính sách          |
| 031                                                                                                    |                                          | Chọn                            |         | — Chọn —                          |
| 11. Lớp cuối cấp                                                                                               |                                          | 12. Trường cuối cấp             |         |                                   |
| C1                                                                                                    |                                          | Trường mầm non Thượng Lý        |         |                                   |
|                                                                                                    |                                          |                                 |         |                                   |
| 3. Nel eu trû                                                                                                  |                                          |                                 |         |                                   |
| 13.1 Tinh/Thanh Phố *                                                                                          | 13.2 Quán/Havén !                        | 13.3 Phuring/Xã/Thị Trấn *      |         | 13.4 To/Thon !                    |
| Thành phố Hải Phòng -                                                                                          | Quân Hông Bảng +                         | Phường Trại Chuối               | 1       | Đội Văn                           |
| The second second second second second second second second second second second second second second second s |                                          |                                 |         | of an                             |
| RƯỜNG ĐĂNG KÝ TUYẾN SINH                                                                                       | 1 1 1 1 1 1 1 1 1 1 1 1 1 1 1 1 1 1 1    | 25 PH 7.                        |         | 14 1 1                            |
| 5. Trường đăng ký tuyến sinh *                                                                                 |                                          |                                 |         |                                   |
| TIÊU HỌC QUẨN TOAN                                                                                             |                                          |                                 |         |                                   |
|                                                                                                    |                                          |                                 |         |                                   |
| ÁC DỊCH VỤ GIÁO DỤC                                                                                            |                                          |                                 |         |                                   |
| Bán trú.                                                                                                    | Quân lý ngoài giờ.                       | in the second second            | (ý năng | sống.                             |
| Tiếng anh có yếu tố người nước ngoà                                                                            | í. Tiếng nhật.                           |                                 |         |                                   |
|                                                                                                    |                                          |                                 |         |                                   |
| HÔNG TIN GIA ĐÌNH                                                                                              |                                          |                                 |         |                                   |
| 6. Thông tin cha                                                                                               |                                          |                                 |         |                                   |
| 6.1 Ma và tên                                                                                                  | 16.2 Năm sinh                            | 16.3 Số điện thoại              |         | 16.4 Nghè nghièp                  |
| and the second                                                                                                 |                                          |                                 |         |                                   |

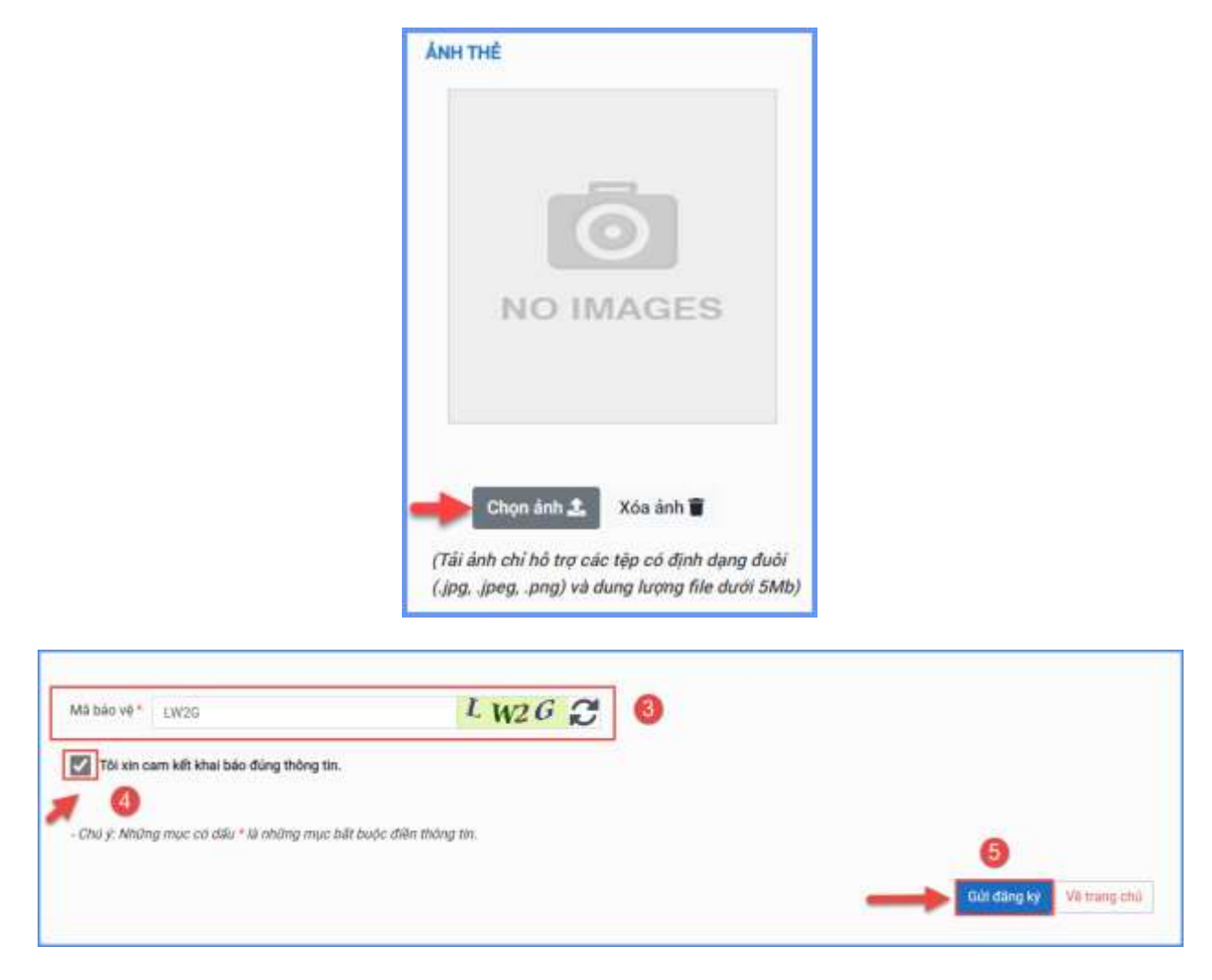

Sau khi hoàn thiện hồ sơ học sinh, PHHS nhập **Mã bảo vệ,** tích **Tôi xin cam kết khai báo đúng thông tin** và [**Gửi đăng ký**] để gửi hồ sơ của học sinh về trường đăng ký tuyển sinh.

**Bước 6:** Hệ thống đưa ra thông báo, PHHS xác nhận [**Gửi đăng ký**] để hoàn thành thao tác đăng ký tuyển sinh.

| - Ngly sinh: 13/07/2017                                                                                                    | - Giới tính: Nam                                                                                              |  |
|----------------------------------------------------------------------------------------------------|----------------------------------------------------------------------------------------------------|--|
| - Dân tộc: Kinh                                                                                                    | - Nơi sinh (Tính/Thành phố): Thành phố Hải Phòng                                                              |  |
| - Số định danh cả nhàn: 03"                                                                                                    |                                                                                                    |  |
| - Đối tượng chính sách:                                                                                                    | - Học sinh khuyết tật                                                                                         |  |
| - Hộ khẩu thường trứ: Tính (Thành phố): Thành phố Hải Phòng                                                                               | - Huyện (Quân): Quận Hồng Bảng                                                                                |  |
| - Xă (Phường/Thị trấn): Phường                                                                                                    | - Thôn (Tố):                                                                                                  |  |
| - Xôm (Khu phố):<br>- Hiện đang cư trủ tại: Tính (Thành phố): <b>Thành phố Hải Phòng</b>                                                  | - Huyện (Quận): Quận Hồng Bảng                                                                                |  |
| - Xā (Phường/Thị trăn): Phường                                                                                                    | - Thôn (Tố):                                                                                                  |  |
| <ul> <li>Xóm (Khu phố):</li> <li>Năm học 2022-2023 là học sinh: Trường mầm non Thượng Lý</li> </ul>                                       |                                                                                                    |  |
| 3. Trường đăng kỷ nhập học: Tiểu học Quán Toan (Đũng tuyến)                                                                               |                                                                                                    |  |
| 4. Họ tên cha: NGUYÊN THÊ                                                                                                    | - Năm sinh: 1985                                                                                              |  |
| - Số điện thoại: (                                                                                                    | - Nghè nghièp:                                                                                                |  |
| 5. Họ tên mẹ:                                                                                                    | - Nām sinh: 1988                                                                                              |  |
| - Số điện thoại:                                                                                                    | - Nghê nghiệp:                                                                                                |  |
| 6. Họ tên người giảm hộ (nếu có):<br>- Số điện thoại:<br>7. Thông tin liên hệ:<br>- Điện thoại:                                           | - Năm sinh:<br>- Nghề nghiệp:<br>- Năm sinh:<br>- Email:                                                      |  |
| 8. Các dịch vụ giáo dục                                                                                                    |                                                                                                    |  |
| Ban tru.                                                                                                    | Quan ly ngoal gio.                                                                                            |  |
| Tieng ann co yeu to người nước ngoài.                                                                                                    | treng nnet.                                                                                                   |  |
| Ky nang song.                                                                                                    |                                                                                                    |  |
| Phụ huynh học sinh cam kết những thông tin của học sinh là đúng sự<br>Học sinh nhập học tại Tiểu học Quản Toan (Đúng tuyến) theo thời gia | ự thật; nếu không đùng phụ huynh học sinh hoàn toàn chịu trách nhiệm về kết quả của học sinh.<br>an quy định. |  |
| Trần trọng câm ơn!                                                                                                    |                                                                                                    |  |
|                                                                                                    | -Gúi dāng ký Dóng                                                                                             |  |
|                                                                                                    |                                                                                                    |  |
|                                                                                                    |                                                                                                    |  |
|                                                                                                    |                                                                                                    |  |
|                                                                                                    |                                                                                                    |  |
|                                                                                                    | Thông báo                                                                                                    |  |

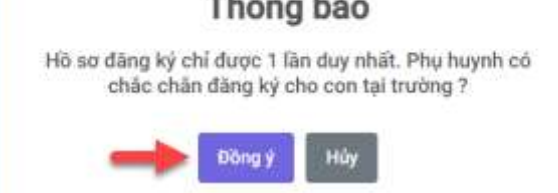

#### Lưu ý:

 PHHS chưa có/quên tài khoản đăng ký tuyển sinh vui lòng liên hệ trường cuối cấp để được hỗ trợ cấp lại.

Học sinh chưa có số định danh cá nhân sẽ đăng ký tuyển sinh trực tiếp tại trường
 PHHS đăng ký cho học sinh học.

#### 2. Hủy đăng ký tuyển sinh

**Mô tả:** Trong khoảng thời gian quy định về thời gian đăng ký tuyển sinh, trường hợp PHHS muốn thay đổi nguyện vọng tuyển sinh trước đó cho học sinh, PHHS thực hiện hủy đăng ký trường và đăng ký lại trường khác.

#### Các bước thực hiện:

**Bước 1:** Tại cổng tuyển sinh trực tuyến, PHHS chọn chức năng [**Tra cứu kết quả**], chọn đúng cấp học theo đăng ký tuyển sinh sau đó nhập đầy đủ thông tin theo giao diện và thực hiện [**Tra cứu**].

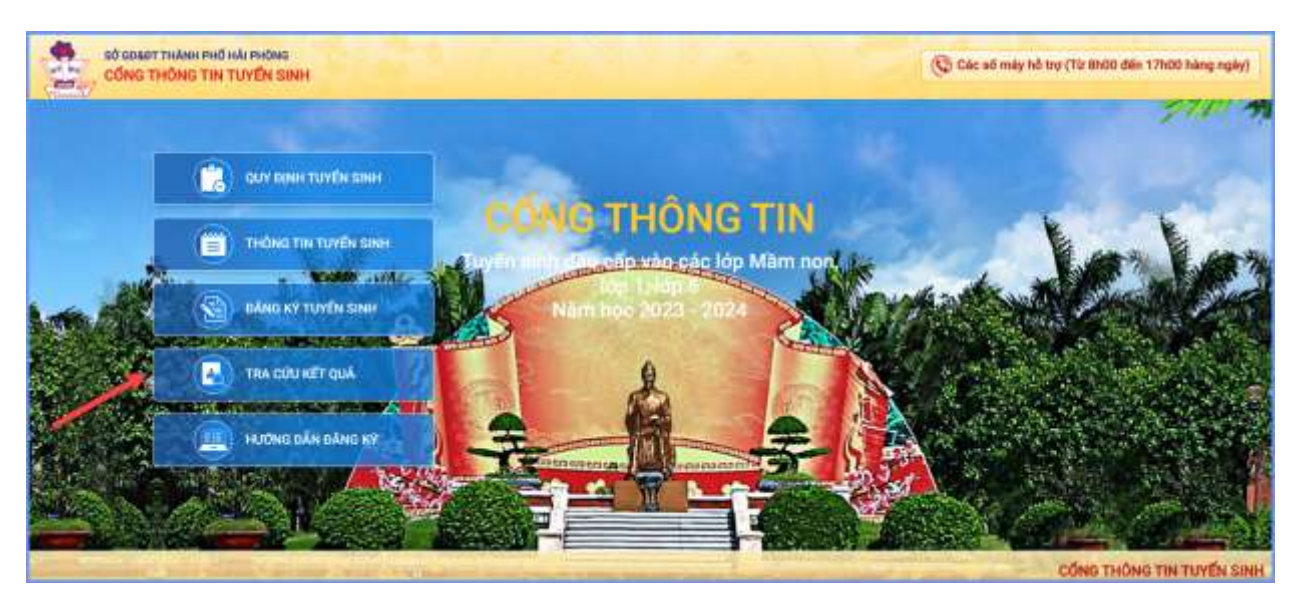

| • Cáp học              |        |
|------------------------|--------|
| Tiểu học               |        |
| • Số định danh cá nhân |        |
| 031                    |        |
| • Mật khẩu             |        |
| *******                |        |
| • Mã bảo vệ            |        |
| RET3                   | RET3 0 |

**Bước 2:** Giao diện tra cứu hiển thị thông tin đăng ký, PHHS chọn **[Hủy đăng ký trường]** sau đó thực hiện thao tác đăng ký mới tương tự phần hướng dẫn đăng ký.

| THÔNG TIN HỌC SINH                 |                    |
|------------------------------------|--------------------|
| Họ và tên: <b>Nguyễn Hoàng</b>     | Tải xuống:         |
| Ngày sinh: <b>13/07/2017</b>       | Phiếu thông tin    |
| Giới tính: <b>Nam</b>              | Hủy đặng kứ        |
| Lớp: 1                             | Huy dang ky.       |
| Trường đăng ký: TIỂU HỌC QUẤN TOAN | Hủy đăng ký trường |

## 3. Tra cứu kết quả đăng ký

Mô tả: Sau khi đăng ký, có kết quả duyệt hồ sơ từ nhà trường đăng ký tuyển sinh, PHHS có thể thực hiện tra cứu kết quả tuyển sinh.

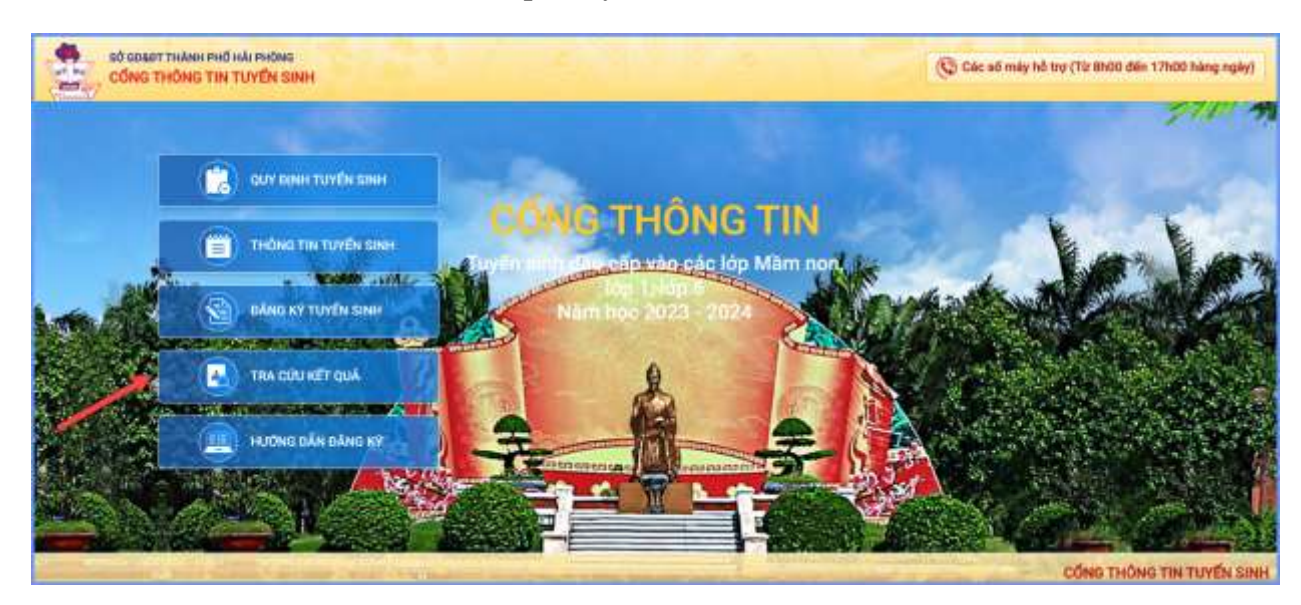

| PHŲ HUYNH NHẬP         | THÔNG TIN TRA CỨU |
|------------------------|-------------------|
| • Cấp học              |                   |
| Tiếu học               |                   |
| * Số định danh cá nhân |                   |
| 031                    |                   |
| * Mật khẩu             |                   |
|                        |                   |
| • Mā bảo vệ            |                   |
| RET3                   | RET3 0            |
| Tra                    | eiu.              |

## TRÂN TRỌNG CẢM ƠN

## Thông tin hỗ trợ:

- Hotline: 1900.4740 (Trong giờ hành chính từ Thứ 2 đến hết Thứ 7).
- Email: csdl@qlgd.edu.vn